## E-DEVLET ÜZERİNDEN YAPILACAK DEPREM HASAR İTİRAZ İŞLEMLERİ UYGULAMA ADIMLARI

- <u>https://www.turkiye.gov.tr/</u> web adresinde "Merhaba, size nasıl yardım edebilirim?" yazan kısma "hasar tespit" yazılmalı,

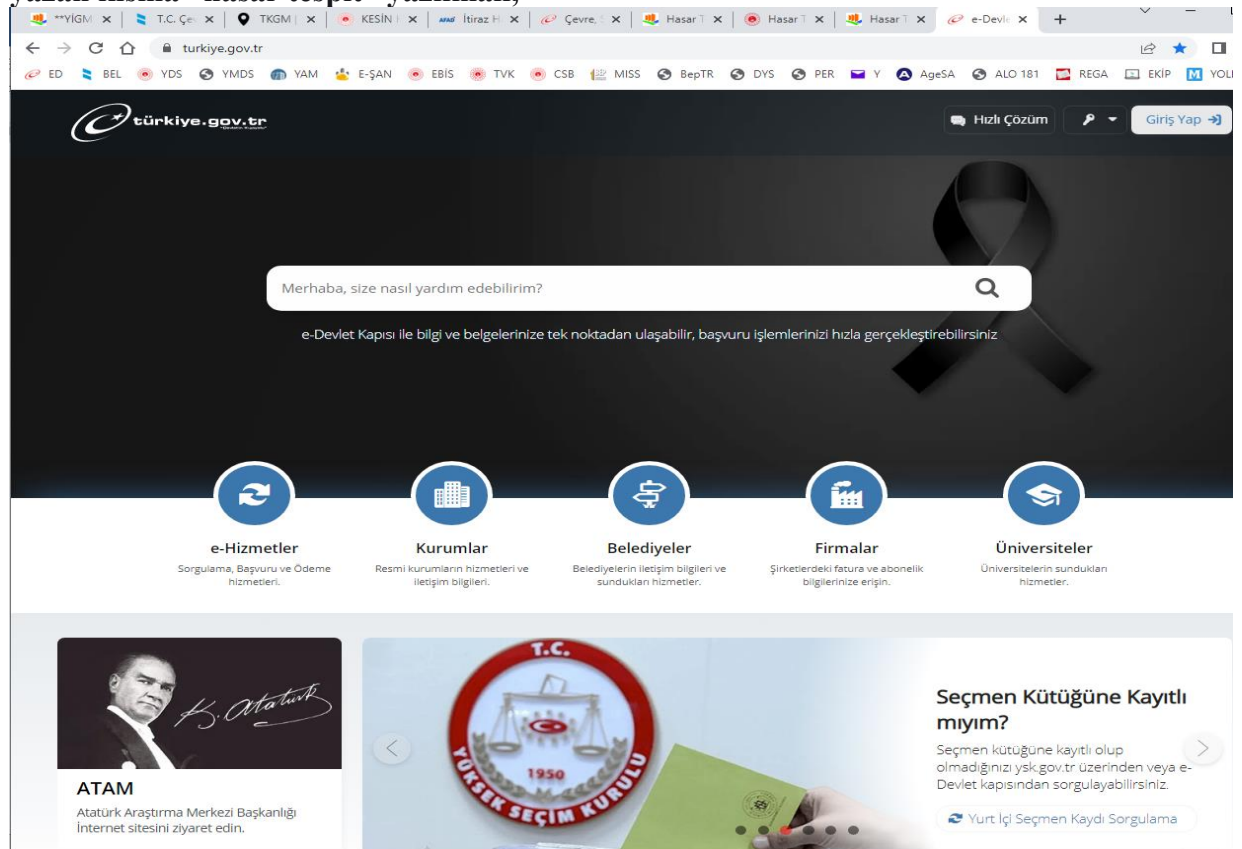

- Altta çıkan sonuçlardan "Hasar Tespit Sorgulama ve İtiraz İşlemleri (Çevre, Şehircilik ve İklim Değişikliği Bakanlığı)"nın seçilmesi,

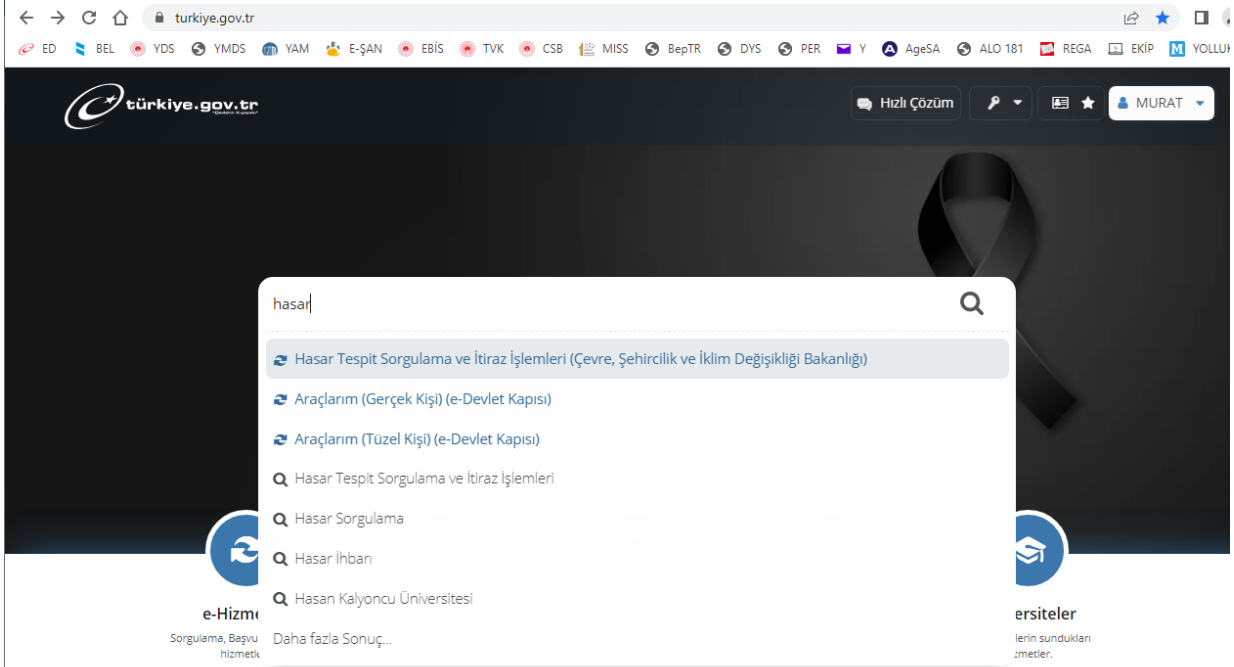

## - Açılan ekranında "Adres İle Sorgulama" butonuna tıklanması,

| → C 1  turkiye.gov.tr/cevre-ve                                       | sehircilik-hasar-tespit-sorgulama                                                                                                    | ⋵ ☆ 🛛                                            |  |  |  |  |  |  |  |  |  |
|----------------------------------------------------------------------|----------------------------------------------------------------------------------------------------|--------------------------------------------------|--|--|--|--|--|--|--|--|--|
| d 📚 bel 💿 yds 🔇 ymds 🍙 yam                                           | 🐇 E-ŞAN 💿 EBİS 🛞 TVK 💿 CSB 🕼 MISS 🔇 BepTR 😒 DYS 🔇 PER 🖃 Y                                                                                                    | Y 🔕 AgeSA 🔇 ALO 181 🔛 REGA 🗈 EKİP M YOL          |  |  |  |  |  |  |  |  |  |
| C türkiye.gov.tr                                                     | 🗬 Hizli Çözüm 🛛 👂 👻 🖽 ★                                                                                                    | Size nasıl yardım edebilirim? Q 🎍 MURAT 👻        |  |  |  |  |  |  |  |  |  |
| ightarrow $ angle$ Çevre, Şehircilik ve İklim Değişik $ ightarrow$ H | łasar Tespit Sorgulama ve İtiraz İşlemleri                                                                                                    |                                                  |  |  |  |  |  |  |  |  |  |
|                                                                      |                                                                                                    |                                                  |  |  |  |  |  |  |  |  |  |
| Çevre, Şehircilik ve İklim Di<br>Hasar Tespit Sorgula                | eğişikliği Bakanlığı<br>ama ve İtiraz İşlemleri                                                                                                    | 🚖 Favorilerime Ekle 🌘 Puanla / Bildir 😪 Paylaş   |  |  |  |  |  |  |  |  |  |
|                                                                      | Bu hizmeti kullanarak, afet sonrası tespit edilen hasarlı binalara ait Nüfus ve Vatand<br>Sistemi bilgileri ile eşleştirilmiş hasar tespit sonucuna ulaşabilirsiniz. | aşlık İşleri Genel Müdürlüğü Adrese Dayalı Kayıt |  |  |  |  |  |  |  |  |  |
|                                                                      | Hasar Tespit Sorgulaması                                                                                                    |                                                  |  |  |  |  |  |  |  |  |  |
| ONERILE<br>* Hizmeti tamamlamak<br>için bu alanı mutlaka             | *Sorgulama Türünü Seçiniz                                                                                                    |                                                  |  |  |  |  |  |  |  |  |  |
| Desteği doldurmalısınız.                                             | ○ Yerleşim yeri adresi ile hasar tespit sorgulaması yapmak istiyorum.                                                                                                |                                                  |  |  |  |  |  |  |  |  |  |
|                                                                      | Adres seçerek hasar tespit sorgulaması yapmak istiyorum.                                                                                                    |                                                  |  |  |  |  |  |  |  |  |  |
|                                                                      |                                                                                                    |                                                  |  |  |  |  |  |  |  |  |  |
|                                                                      | Sorgula >                                                                                                    |                                                  |  |  |  |  |  |  |  |  |  |

- Açılan sayfada il, ilçe ve mahallenin seçilerek "Sorgula" denilmesi,

| ← → C ☆ 🔒 turkiye.gov.tr/cevre-                                                                                                    | ve-sehircilik-hasar-tespit-sorgulama?adres=So     | orgula           |             |                       | ⋵ ☆ 🛛                        |
|----------------------------------------------------------------------------------------------------|---------------------------------------------------|------------------|-------------|-----------------------|------------------------------|
| 🥟 ED 📚 BEL 💿 YDS 🚱 YMDS 🍙 YA                                                                                                    | M 🖕 E-ŞAN 💿 EBİS 💿 TVK 💿 CSB                      | 🔛 MISS 🔇 BepTR 🔇 | DYS 🔇 PER 🗧 | Y 🔕 AgeSA 🔇 ALO       | 181 🔯 REGA 🔝 EKİP M YOLI     |
| türkiye.gov.tr                                                                                                    |                                                   | 🗬 Hızlı Çözüm    | ▶ •         | ★ Size nasıl yardım e | debilirim? Q 🛔 MURAT 👻       |
| (a) / Çevre, Şehircilik ve İklim Değişik /                                                                                               | Hasar Tespit Sorgulama ve İtiraz işlemleri        |                  |             |                       |                              |
| Çevre, Şehircilik ve İklim İ<br>Hasar Tespit Sorgu                                                                                       | Değişikliği Bakanlığı<br>Iama ve İtiraz İşlemleri |                  |             | ★ Favorilerime Ekle   | 🗩 Puanla / Bildir 🏼 🗳 Paylaş |
| Bu hizmet Çevre, Şehircilik<br>ve İklim Değişikliği<br>Bakanlığı işbirliği ile e-<br>Devlet Kapısı altyapısı<br>üzerinden sunulmaktadır. | Geri                                              |                  |             |                       |                              |
| ÖNERİLEN HİZMETLER<br>Afetzede Barınma<br>Desteği Başvurusu<br>Hane Başı Destek Ödeme<br>Sonucu Sorgulama                                | *  <br>Niğde                                      |                  |             |                       |                              |
| Afetzedeler için Geçici<br>Kimlik Belgesi Temini                                                                                         | *ilçe<br>Merkez ▼                                 |                  |             |                       |                              |
|                                                                                                    | *Mahalle<br>Seçiniz                               | •                |             |                       |                              |
|                                                                                                    |                                                   | So               | rgula >     |                       |                              |

-İtiraz edilecek olan bina bulunduktan ve bilgilerin doğruluğu kontrol edildikten sonra Bina Askı kodunu alınarak;

| C A le turkiye.gov.tr/cev                                   | vam 🛓 E-Ş4                    | -hasar-te                           | espit-sorg                               | ulama?sorg<br>TVK 💌 G                        | u=sonuc                                   | MISS 🥑 BepTR 🧟                                                                 | DYS 🧿 I                                           | PER 🖬 Y                                   | 🔕 AgeSA 🕥 Al                                                                      | .0 181 🖸                                  | REGA 🛄                                              | B 🛊                                                                                                    |
|-------------------------------------------------------------|-------------------------------|-------------------------------------|------------------------------------------|----------------------------------------------|-------------------------------------------|--------------------------------------------------------------------------------|---------------------------------------------------|-------------------------------------------|-----------------------------------------------------------------------------------|-------------------------------------------|-----------------------------------------------------|----------------------------------------------------------------------------------------------------|
| Otürkiye.g <u>ov.tr</u>                                     |                               |                                     |                                          |                                              |                                           | 🗬 Hızlı Çözüm                                                                  |                                                   | ₩ *                                       | Size nasil yardım                                                                 | edebilirir                                | n? Q 🛔                                              | MURAT                                                                                                    |
| ) 🤇 Çevre, Şehircilik ve İklim Değişik.                     | Hasar Tespi                   | t Sorgula                           | na ve Itira                              | z İşlemleri                                  |                                           |                                                                                |                                                   |                                           |                                                                                   |                                           |                                                     |                                                                                                    |
| Çevre, Şehircilk ve iki<br>Hasar Tespit Sor                 | m Değşikliğ B<br>gularna ve İ | akaning<br>tiraz lş                 | şlemler                                  | i.                                           |                                           |                                                                                |                                                   |                                           | * Favorilerime Elde                                                               |                                           | anla / Bildir                                       | s⊈ Pa                                                                                                    |
| Bu hizmet Çevre, Şehirolik<br>ve İklim Değişikliği          |                               |                                     |                                          |                                              |                                           |                                                                                |                                                   |                                           | O İtiraz Başvurusu                                                                | O Yes                                     | ni Sorgu                                            | 👌 Yazdır                                                                                                    |
| Devlet Kapisi altyapisi<br>üzerinden sunulmaktadır.         | 2.0                           | Biglierin e<br>diimesin<br>Jakanigi | eksik olduğ<br>in ardında<br>portalı üze | unu düşünü<br>n 1 aylık itira<br>rinden veya | yorsanız v<br>z süresi bi<br>iletişim ofi | eya hasar derecenize it<br>Junmaktadır. İtiraz sür<br>slerinden İtiraz başvuri | tiraz etmek ist<br>ecinin başlam<br>Jarım yapabil | iyorsanız, h<br>asına müte<br>ecek olup y | lasar tespit sonuçlarını<br>takip vatandaşlarımız, t<br>rapılan itiraz başvurular | n mahalle r<br>Çevre Şehin<br>n doğrultus | nuhtarlıklarını<br>tilik ve iklim D<br>unda yenider | A murant     A murant     A murant |
| ÖNERİLEN HİZMETLER<br>Afetzede Barınma<br>Desteği Başvurusu |                               | espiti yap                          | alarak son                               | uçlar kesinle                                | pecektir. İt                              | iraz başvurusu için tik                                                        | layınız.                                          |                                           |                                                                                   |                                           |                                                     |                                                                                                    |
| Hane Başı Destek Ödeme<br>Sonucu Sorgulama                  |                               |                                     |                                          |                                              |                                           |                                                                                | Sokak                                             | ümü                                       |                                                                                   |                                           | *                                                   | Temizle                                                                                                    |
| Afetzedeler İçin Geçici<br>Kimlik Belgesi Temini            | Hasar Tespit Bilgileri        |                                     |                                          |                                              |                                           |                                                                                |                                                   |                                           |                                                                                   |                                           |                                                     |                                                                                                    |
|                                                             | Askı<br>Kodu                  | İI                                  | İlçe                                     | Mahalle                                      | Sokak                                     | Bina Numarası                                                                  | Durum                                             | İtiraz<br>Sonucu                          | Afet Adı                                                                          | Afet<br>Şiddeti                           | Afet Tarih                                          | i İşlem                                                                                                    |
|                                                             | E8HD2                         | Niğde                               | Merkez                                   | Aşağı<br>Kayabaşı                            | 75. Yıl<br>Cad.<br>Sokak                  | 75. YIL CAD.<br>SOKAK NO: 1                                                    | Hasarsız                                          |                                           | Kahramanmaraş<br>Pazarcık                                                         | 7.7                                       | 06/02/202                                           | 3 Deter                                                                                                    |
|                                                             | YGY6H                         | Niğde                               | Merkez                                   | Aşağı<br>Kayabaşı                            | 75, Yil<br>Cad,<br>Sokak                  | 75. YIL CAD.<br>SOKAK NO: 10                                                   | Hasarsız                                          |                                           | Kahramanmaraş<br>Pazarcık                                                         | 7.7                                       | 06/02/202                                           | 3 Deta                                                                                                    |
|                                                             | M8HNA                         | Nigde                               | Merkez                                   | Aşağı<br>Kayabaşı                            | 75. Yil<br>Cad.<br>Sokak                  | 75. YIL CAD.<br>SOKAK NO: 11                                                   | Hasarsız                                          |                                           | Kahramanmaraş<br>Pazarcık                                                         | 7.7                                       | 06/02/202                                           | 3 Deta                                                                                                    |
|                                                             | CYEN7                         | Niĝde                               | Merkez                                   | Aşağı<br>Kasabaşı                            | 75. Yil<br>Cad.                           | 75. YIL CAD.                                                                   | Hasarsız                                          |                                           | Kahramanmaraş                                                                     | 7.7                                       | 06/02/202                                           | 3 Defa                                                                                                    |

Sayfanın sağ üst köşesinde yer alan İtiraz Başvurusuna tıklayarak Çevre, Şehircilik ve İklim Değişikliği Bakanlığı itiraz başvuru sayfasına yönlendirileceksiniz.

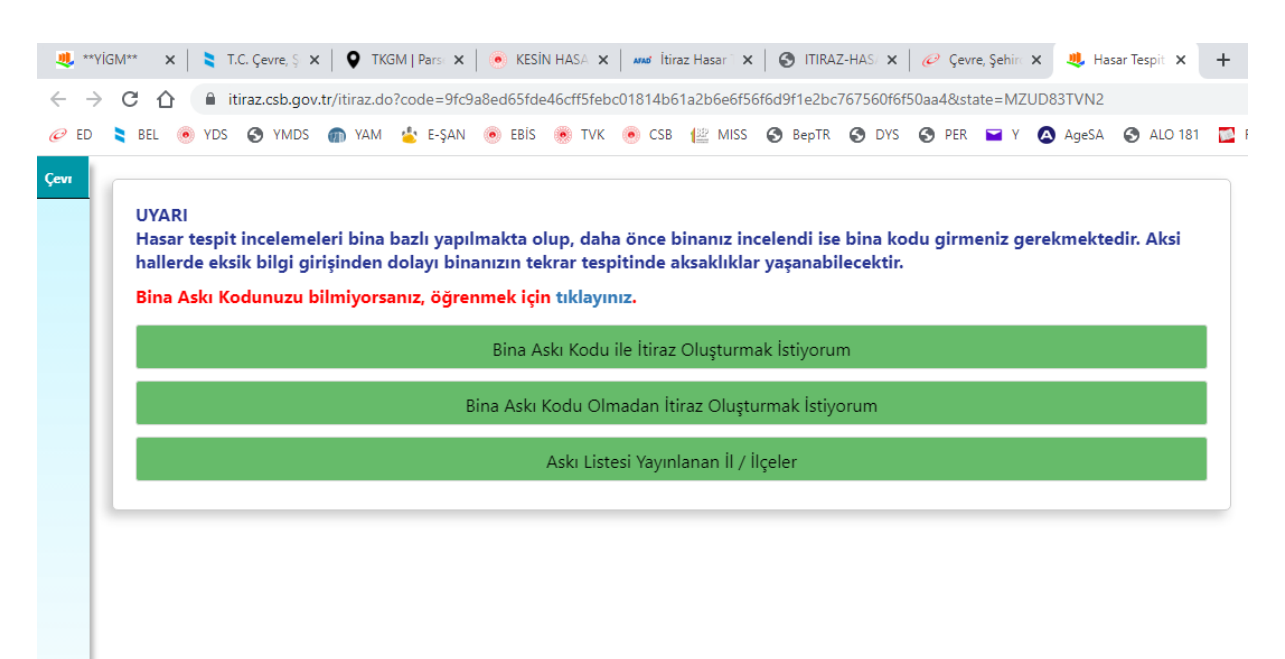

Burada gerekli bilgiler ve açıklamaları doldurarak itirazınızı gönder butonuna tıklayarak itiraz işlemi tamamlanacaktır.

|                                      |                   | Ann                |                               | . C3B        | - MI33 🕑 be    |               |             | i 🖉 Agesh   | J ALC  |
|--------------------------------------|-------------------|--------------------|-------------------------------|--------------|----------------|---------------|-------------|-------------|--------|
| JYARI                                | alamalari hin:    | a hazlı yanılmak   | ta olun, dah                  | a önce bina  | uniz incelend  | i ise hina ko | du airmenia | aarakmakta  | dir Ak |
| allerde eksik b                      | ilgi girişinder   | ı dolayı binanızı  | n tekrar tesp                 | oitinde aksa | ıklıklar yaşaı | abilecektir.  | du girmeniz | gerekinekte | MIL AK |
| Sina Askı Koduı                      | uzu bilmiyor      | sanız, öğrenmel    | ti <mark>çin tıklayı</mark> r | ıız.         |                |               |             |             |        |
|                                      |                   |                    |                               |              |                |               |             |             |        |
| E8HD2                                |                   |                    |                               |              |                |               |             |             |        |
| Adına Başvuru '                      | Yaptığnız Kişin   | in Tcsi (Kendi adı | nıza başvuruy                 | orsanız boş  | bırakınız.)    |               |             |             |        |
| Seciniz                              |                   |                    |                               |              |                |               |             |             |        |
| Seçiniz                              |                   |                    |                               |              |                |               |             |             |        |
| Adres Bilgilerin<br>Aski Listesine İ | e Itiraz<br>tiraz |                    |                               |              |                |               |             |             |        |
| Binada oturan                        | kat maliki ismi   | ne itiraz          |                               |              |                |               |             |             |        |
| Diğer (nedeni a                      | açıklamada be     | lirtiniz)          |                               |              |                |               |             |             |        |
| Hasar Dereces                        | ne İtiraz         |                    |                               |              |                |               |             |             |        |
| Kimlik bilgilerii                    | ne itiraz         |                    |                               |              |                |               |             |             |        |
|                                      |                   |                    |                               |              |                |               |             |             |        |
|                                      |                   |                    |                               |              |                |               |             |             |        |
| Telefon Numara                       | aniz              |                    |                               |              |                |               |             |             |        |
|                                      |                   |                    |                               |              |                |               |             |             |        |